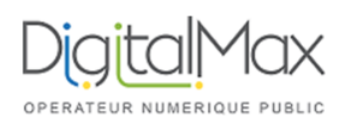

## Guide d'utilisation de KERIO

**Objet : Configurer votre email Kerio sur smartphone Android** 

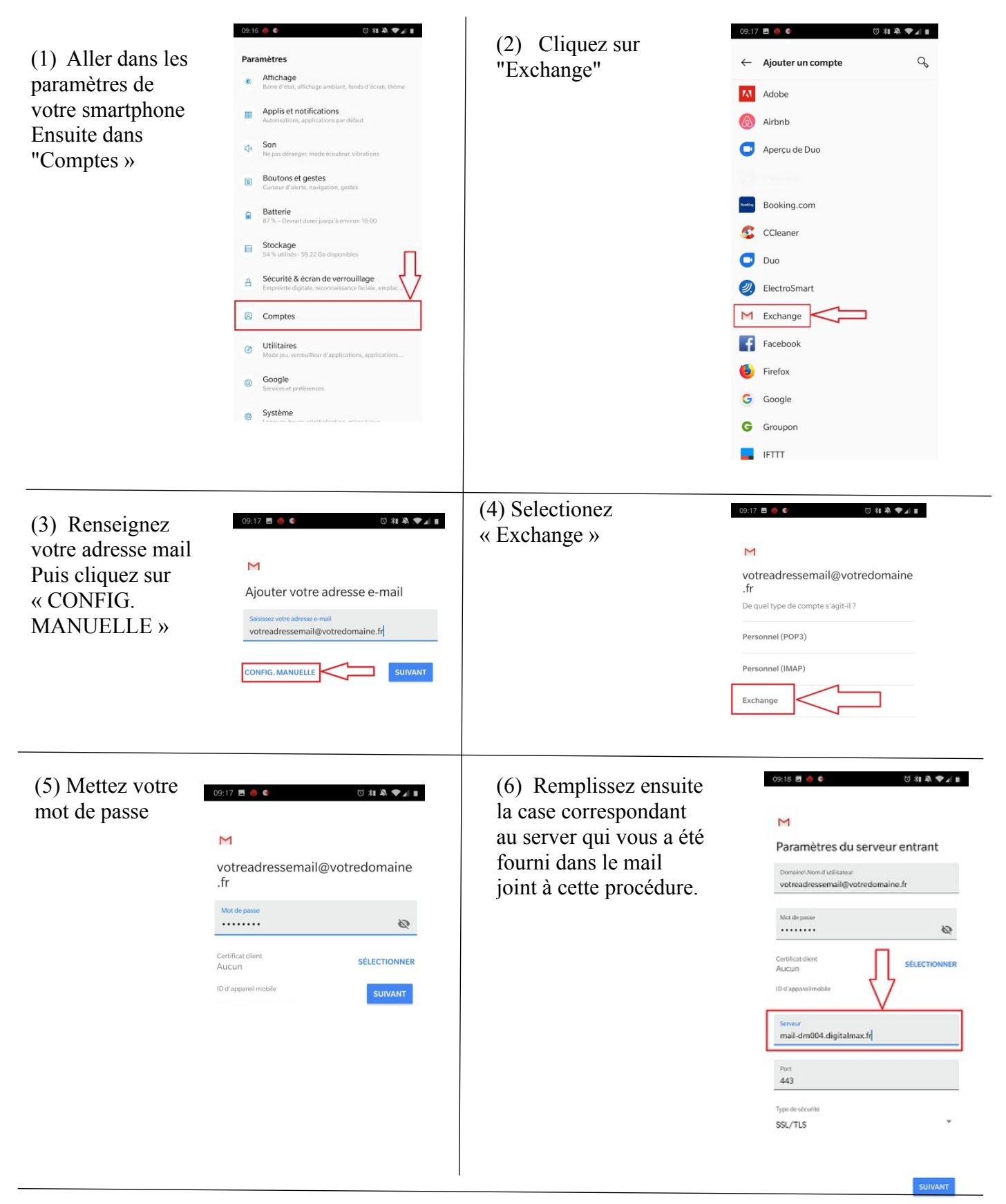

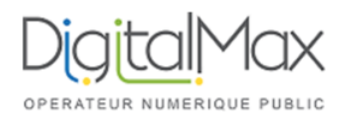

## Guide d'utilisation de KERIO

## **Objet : Configurer votre email Kerio sur smartphone Android**

(8) Acceptezl'administration de la sécurité à distance

## Administration de la sécurité à distance

Vous devez autoriser le serveur maildm002.digitalmax.fr à contrôler à distance certaines fonctionnalités de sécurité de votre appareil Android. Voulez-vous terminer la configuration de ce compte ?

ANNULER OK

(9) Vous pouvez confirmer sur « Suivant »

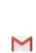

09:19 🖪 幽 🥌

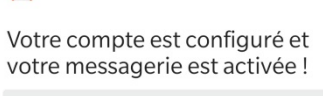

Nom du compte (facultatif) votreadressemail@votredomaine.fr

Affiché sur les messages envoyés

10 🗱 🎘 🍽 🔳